## Signing Up a Rec/ Academy Soccer Team:

- 1. Go to sozosports.fun and then go to team sign ups. (Or click on this link).
- 2. You will put yourself in as the enrollee and select the offering as the birth year of your girls (the highest birth year of your team).
- 3. Add Enrollment & Proceed to Checkout.

| Add items to Your Cart                                                                                           |                                                                                   |                                                                                                |                                                 | Help                                        |
|----------------------------------------------------------------------------------------------------|-----------------------------------------------------------------------------------|------------------------------------------------------------------------------------------------|-------------------------------------------------|---------------------------------------------|
| Your "Shopping" Cart lists the items you wa<br>after adding one or more items. Click the D<br>Enrollment button. | ant to enroll in and store items you wa<br>belete icon to remove items, or to add | nt to purchase. Click the Proceed to Checkout<br>more enrollments to your Cart, complete the E | button to proceed wit<br>nrollment fields below | h placing your order<br>v and click the Add |
| I would like to *                                                                                                | Enroll in a Program •                                                             |                                                                                                |                                                 |                                             |
| Enrollee *                                                                                                    | Sophia Martin                                                                     | Add Enrollee                                                                                   |                                                 |                                             |
| Enrollment Type 🔺                                                                                                | General                                                                           |                                                                                                |                                                 |                                             |
| Program 🔺                                                                                                    | Fall 2022 Academy (Team) 🔻                                                        |                                                                                                |                                                 |                                             |
| Offering *                                                                                                    | Select •                                                                          |                                                                                                |                                                 |                                             |
|                                                                                                    | Add Enrollment                                                                    |                                                                                                |                                                 |                                             |
|                                                                                                    |                                                                                   |                                                                                                |                                                 |                                             |
| Your Cart                                                                                                    |                                                                                   |                                                                                                |                                                 |                                             |
| Item                                                                                                    |                                                                                   |                                                                                                | Cost                                            |                                             |
| You have no items in your cart.                                                                                  |                                                                                   |                                                                                                |                                                 | Order Subtotal                              |
|                                                                                                    |                                                                                   |                                                                                                |                                                 | 00 08                                       |
|                                                                                                    |                                                                                   |                                                                                                |                                                 | ψ0.00                                       |

| Team | Inform | ation |
|------|--------|-------|
|      |        |       |

| Note: You will enter your Roster after you<br>"Order Confirmation" page displays, you | I have registered your Team. An "Order Confirmation" page will display after you have registered your Team. When the<br>can click your Team Name link under the "Manage Rosters" menu at the top of the page to enter your Roster. |
|---------------------------------------------------------------------------------------|----------------------------------------------------------------------------------------------------|
| Team Name 🔺                                                                           | Your Team Name                                                                                                    |
| Program Specific Information                                                          |                                                                                                    |
| Shirt Size 🔺                                                                          | Adult Medium 🔻                                                                                                    |
| Add-On To This Enrollment                                                             |                                                                                                    |
| Parking Pass Booklet \$<br>10 Parking Passes - Loc                                    | 30.00 Per Item Qty:                                                                                                    |
| Sports Safety Training                                                                |                                                                                                    |
| Please complete the Sports Safety Training v                                          | vith the following link.                                                                                                    |
| Needs to be completed by the first practice o                                         | f the season.                                                                                                    |
| https://safesporttrained.org/#/signup                                                 |                                                                                                    |
| Organization: US Soccer                                                               |                                                                                                    |
| Access Code: YC3E-6P5G-YYIL-CS2M                                                      |                                                                                                    |
| DUE DATE: September 1st, 2022                                                         |                                                                                                    |
| Be sure to check your account as a returning                                          | coach to make sure that you have completed all necessary courses.                                                                                                    |
| When complete, please send your certificate                                           | to nissi@sozosports.net and Sara@sozosports.net                                                                                                    |
| Agreement *                                                                           | Click here to verify that you have read and agree to the terms and conditions that govern your involvement with Sozo Sports of Central Washington.                                                                                 |

| Next |   |  |
|------|---|--|
|      | - |  |

- 4. Type in the team name & YOUR t-shirt size.
- 5. Next, agree to taking the SafeSport Training and be sure to do that by <u>September</u> 1st. Send certificate to <u>nissi@sozosports.net</u> AND <u>sara@sozosports.net</u>.
  - a. \*\* If you are a returning coach, login to account to make sure you are up to date
- 6. Click Next...

| Checkoul | CI | he | ck | (0 | ut |  |
|----------|----|----|----|----|----|--|
|----------|----|----|----|----|----|--|

Help-

| e more step! Just complete this page, confirm the item(s) in your order and click the Place Order button to finalize your order. |
|----------------------------------------------------------------------------------------------------|
|----------------------------------------------------------------------------------------------------|

## **Contact Information**

| First Name 🔺                       | Sophia                                                                  |                               |
|------------------------------------|-------------------------------------------------------------------------|-------------------------------|
| Last Name 🔺                        | Martin                                                                  |                               |
| Street Address 🔺                   | Your Home Address Here                                                  |                               |
| City *                             |                                                                         |                               |
| State \star                        | WA 🔻                                                                    |                               |
| Zip Code 🔺                         |                                                                         |                               |
| Phone \star                        |                                                                         |                               |
| Drder                              |                                                                         |                               |
| Item                               |                                                                         | Cost                          |
| General - Fall 2022 Academy (Team) | 2012 Girls U11 (9v9) - Sophia Martin (Team Registration) (Team Name: f) | \$0.00                        |
|                                    |                                                                         | Order Total:<br><b>\$0.00</b> |
|                                    |                                                                         | All taxes included.           |
|                                    | Place Order                                                             |                               |

7. Enter all information above and click Place Order.

YOU ARE NOT DONE ...

\* Required Fields

- B. Go to "Manage Rosters" Tab and invite all of your players to the team
  a. Input their name, DOB, and parents' emails.
- 9. Add yourself as the coach to the roster
- 10. If you are the head coach, email <u>nissi@sozosports.net</u> or <u>sara@sozosports.net</u> for a one-time use code for your child's free registration.
- 11. Go to your email and accept roster invitations for you and your child and go through the registration process (at checkout, you will apply the coupon).
  - a. \*\*For your team to be completed, all parents need to do #11 as well to enroll their child on the team and pay the \$80.